สำหรับระบบ ios เข้าไปที่ Appstore หรือหากเป็นระบบ android เข้าไปที่ Playstore/google play จากนั้นค้นหา app "se-ed" และติดตั้งลงโทรศัพท์

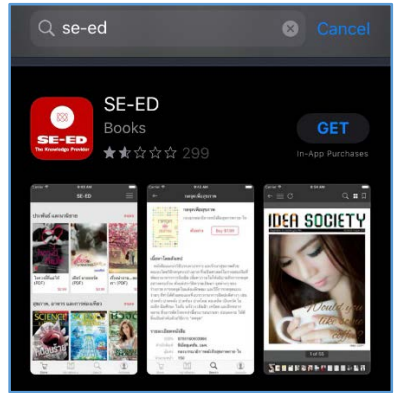

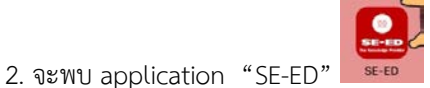

กรอกอีเมล์ และรหัสผ่าน

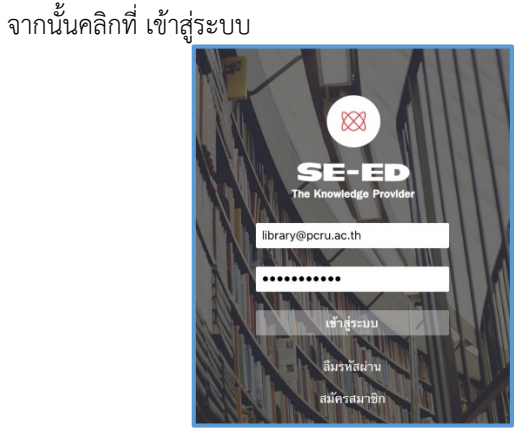

3. คลิกที่ My eBooks จะพบหนังสือทั้งหมด เลือกเล่มที่สนใจ คลิกที่ หน้าปก และรอการดาวน์โหลดจนเสร็จสิ้น สังเกตจากหน้าปกที่มีสีเข้ม

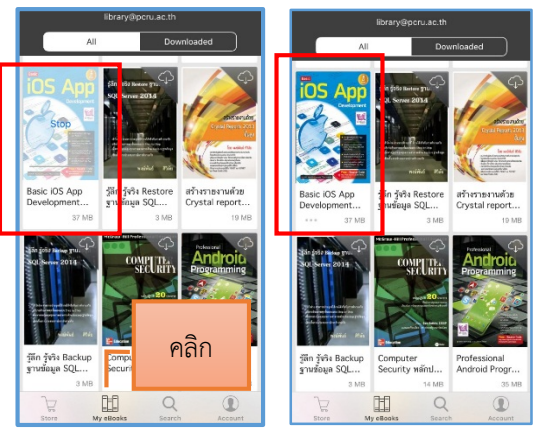

## <u>สอบถามเพิ่มเติม</u>

งานหอสมุดกลาง สำนักวิทยบริการและเทคโนโลยีสารสนเทศ มหาวิทยาลัยราชภัฏเพชรบูรณ์

🖀 6111, 2821 🛛 🔷 paweena.tho@pcru.ac.th

## 4. จะพบตัวเล่ม และเมนูการทำงานต่าง ๆ

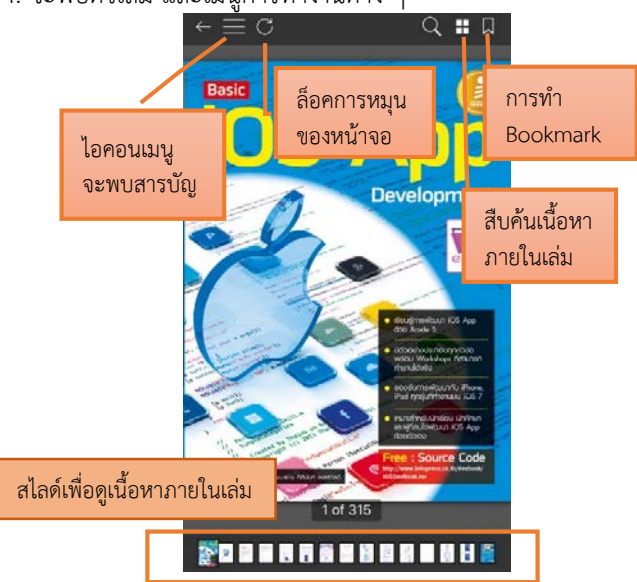

## <u>เมนูต่าง ๆ</u>

|                    | สารบัญ                 | $\times$ |
|--------------------|------------------------|----------|
| Basic iOS App D    | evelopment (1)         |          |
| โดย ศุภษัย สมพาร์  | ਸ਼ੇਸ਼ (1)              |          |
| Special Thanks     | (3)                    |          |
| จัดทำโดย บริษัท ไ  | อสแตวร์ จำกัด (4)      |          |
| บรรณาธิการ (5)     |                        |          |
| ต่าน่า (6)         |                        |          |
| Contents (7)       |                        |          |
| Chapter 1 ก้าวแร   | กในโงการเชียน iOS Ap   | op (13)  |
| Chapter 2 เริ่มต้ม | เใช้งาบพัฒนา iOS App   | (23)     |
| Chapter 3 สัมฐา    | นไวฮากาษา Objective    | -C (41)  |
| Chapter 4 พื้นฐา   | มการสView Applicatio   | on (71)  |
| Chapter 5 msl      | รงานโดอะล็อกใน iOS App | (105)    |
| Chapter 6 พื้นฐา   | มการสจึกต์ Table View  | (127)    |
| Chapter 7 พื้นฐาย  | มการสด้วย Storyboard   | 1 (153)  |
| าารคลิกที่ไ        | อคอนเมนู (ส            | ามขีด    |
| าะพบกับห           | น้าสารบัญ              |          |

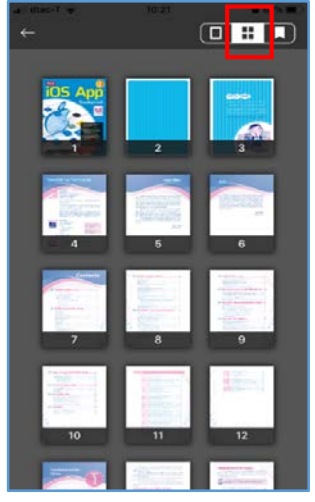

สามารถเลือกการแสดงหน้าหนังสือ ให้เห็นทุกหน้าภายในเล่มทั้งหมด

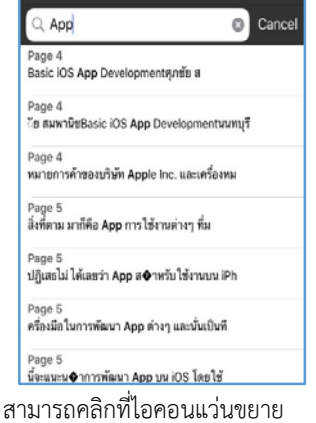

สามารถคลิกที่ไอคอนแว่นขยาย เพื่อสืบค้นการปรากฏของคำค้น ในหน้าต่าง ๆ

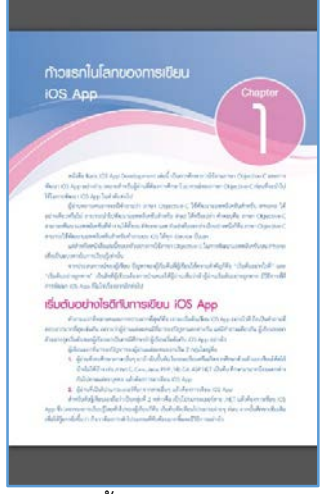

หน้าเนื้อหาภายในตัวเล่ม